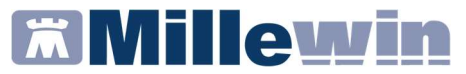

### Servizio di invio attestazioni di sorveglianza epidemiologica SARS-CoV-2

### **SOMMARIO**

| SERVIZIO DI REGIS | TRAZIONE ED IN   | <b>VIO ATTESTAZ</b> | IONE DI |     |
|-------------------|------------------|---------------------|---------|-----|
| SORVEGLIANZA EP   | IDEMIOLOGICA     | SARS-CoV-2          |         | . 2 |
| Come registra     | re ed inviare le | attestazioni        |         | 3   |

### Servizio di invio attestazioni di sorveglianza epidemiologica SARS-CoV-2

### SERVIZIO DI REGISTRAZIONE ED INVIO ATTESTAZIONE DI SORVEGLIANZA EPIDEMIOLOGICA SARS-CoV-2

La nuova funzionalità di registrazione ed invio attestazioni/documenti di sorveglianza epidemiologica SARS-COV-2 è richiamabile da: *Scambio dati -> Integrazione Lazio -> Strumenti -> Invio Attestazioni sorveglianza epidemiologica SARS-CoV-2.* 

| Invio Attestazioni sorveglianza epidemiologica SARS-CoV-2                       | >                                                                                  |
|---------------------------------------------------------------------------------|------------------------------------------------------------------------------------|
| Attestazioni                                                                    |                                                                                    |
| Attestazione di Test antigenico negativo                                        | Attestazione/certificazione di fine isolamento con tampone negativo                |
| Attestazione di Tampone molecolare negativo                                     | Attestazione/certificazione di fine isolamento per i casi positivi a lungo termine |
| Comunicazione inizio isolamento di paziente con diagnosi confermata di Covid-19 | Comunicazione INIZIO/FINE quarantena                                               |
|                                                                                 | Comunicazione al SISP di INIZIO quarantena                                         |

Tuttavia, registrando in cartella l'esito di un tampone (rapido o molecolare), il MMG riceverà un avviso utile a raggiungere in maniera agevole la documentazione che deve redigere nell'ambito delle procedure operative da eseguire nella rete regionale di sorveglianza epidemiologica per SARS-CoV-2.

La compilazione del modulo è ulteriormente facilitata dalla precompilazione automatica dei dati dell'assistito presenti in cartella.

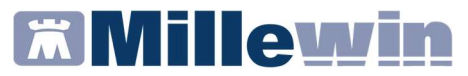

### Servizio di invio attestazioni di sorveglianza epidemiologica SARS-CoV-2

### Come registrare ed inviare le attestazioni

Di seguito verrà descritta la procedura per la registrazione in cartella e per l'invio dei documenti di sorveglianza epidemiologica SARS-COV-2

 Accedere alla tabella accertamenti e ricercare l'accertamento: TAMPONE RAPIDO ANTIGENE SARS-COVID-2

| Mostra acce | ertamenti    |           |                     |                    |                        |        |          |   |
|-------------|--------------|-----------|---------------------|--------------------|------------------------|--------|----------|---|
| vioona acce | and month    | Mostr     | ra sinonimi         |                    |                        |        | Annulla  |   |
| Singoli     |              | Cerca     | ТАМРО               | tutte le           | e branche              | ¥      |          |   |
| C           |              |           | Ricerca per nomen   | clatore tariffario | Ricerca per codice cat | talogo |          |   |
| tipo D      | Descrizione  |           |                     |                    | prezzo                 |        |          |   |
| TST T       | AMPONE RA    | PIDO AN   | TIGENE SARS-COVID-2 |                    | In Office              |        | Compila  |   |
| 00 A        | denovirus da | a tampor  | ne oculare          |                    | 63,52                  | •      |          | - |
| 00 H        | PV - Tampor  | ne Faring | leo                 |                    | 63,52                  |        | Modifica |   |

oppure ricercare l'accertamento: TAMPONE NASOFARINGEO: TEST MOLECOLARE COVID-19

| Vostra accertamenti | Most      | ra sinonimi         |                    |                         |               |       | Annulla |
|---------------------|-----------|---------------------|--------------------|-------------------------|---------------|-------|---------|
| Singoli Cerca       | TAMPONE   | tı                  | tutte le branche ~ |                         |               |       |         |
| O on opp            |           | Ricerca per nomen   | clatore tariffario | Ricerca p               | er codice cat | alogo |         |
| tipo Descrizione    |           |                     |                    |                         | prezzo        | ~     |         |
| TST TAMPONE         | RAPIDO AN | TIGENE SARS-COVID-2 |                    | ultimo (di 10) Feb 2021 | In Office     |       | Compila |
| TST TAMPONE         | NASOFARI  | NGEO: TEST MOLECOLA | RE COVID-19        | ultimo (di 1) Gen 2021  | In Office     | L     |         |

- Cliccare su *Compila* per indicare l'eventuale luogo in cui è stato eseguito e il relativo risultato del test, indicando:
  - ✓ *Normale* nel caso in cui il risultato sia *Negativo*
  - ✓ Patologico nel caso in cui il risultato sia Positivo

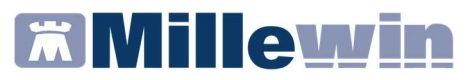

### Servizio di invio attestazioni di sorveglianza epidemiologica SARS-CoV-2

 Registrato l'esito del test, cliccare su Ok. L'esecuzione del tampone rapido o molecolare con le informazioni e il risultato verranno visualizzati nel folder Accertamenti della cartella del paziente.

Nel caso in cui si registra in cartella l'esito del tampone rapido eseguito, verranno mostrati a video i seguenti avvisi:

| Attenzione!                                                                                                    | × |
|----------------------------------------------------------------------------------------------------|---|
| ATTENZIONE: si ricorda che è necessario inviare le registrazioni degli<br>esiti dell'esame eseguito, al progetto regionale MESIR, dal menù<br>Integrazione LAZIO> Strumenti> "Invio Test Rapidi per emergenza<br>COVID-19" |   |
| OK                                                                                                    |   |
| ttenzione                                                                                                    | 2 |
| Vuoi procedere con la compilazione dei documenti per le attestazioni e<br>comunicazioni finalizzate alla sorveglianza epidemiologica per                                                                                   | 5 |

SARS-CoV-2?

Il primo avviso indica il percorso per eseguire l'invio dell'esito del tampone rapido registrato.

Sì

No

Il secondo avviso, informa il MMG che è possibile compilare i documenti per le attestazioni e comunicazioni ai fine della sorveglianza epidemiologica per SARS-CoV-2.

### Servizio di invio attestazioni di sorveglianza epidemiologica SARS-CoV-2

Invece, nel caso in cui si registra in cartella l'esito del tampone molecolare, verrà visualizzato a video soltanto il seguente avviso:

| quenzione                                                                             |                                                                      |
|---------------------------------------------------------------------------------------|----------------------------------------------------------------------|
| Vuoi procedere con la compilazio<br>comunicazioni finalizzate alla soi<br>SARS-CoV-2? | e dei documenti per le attestazioni e<br>eglianza epidemiologica per |
|                                                                                       |                                                                      |
|                                                                                       | Sì No                                                                |

Se si desidera procedere con la compilazione e l'invio, rispondere Sì.

Verrà così visualizzata la finestra per la scelta e compilazione dei documenti.

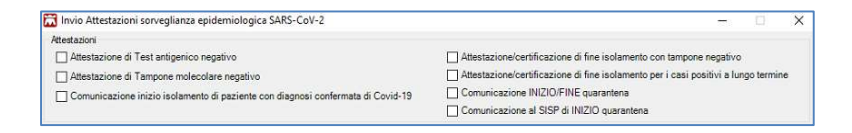

Nella parte in alto verranno riportati i nomi dei documenti selezionabili.

### ATTENZIONE

E' possibile selezionare più documenti contemporaneamente.

Selezionare il documento o i documenti di interesse

### Servizio di invio attestazioni di sorveglianza epidemiologica

### SARS-CoV-2

| stazioni                    |                    |               |                               |                                |                                       |               |    |
|-----------------------------|--------------------|---------------|-------------------------------|--------------------------------|---------------------------------------|---------------|----|
| ] Attestazione di Test an   | tigenico negativo  | D             |                               | Attestazione/certificazione di | fine isolamento con tampone nega      | tivo          |    |
| Attestazione di Tampor      | ie molecolare ne   | gativo        |                               | Attestazione/certificazione di | fine isolamento per i casi positivi a | a lungo termi | ne |
| ] Comunicazione inizio i    | solamento di paz   | ziente con di | agnosi confermata di Covid-19 | Comunicazione INIZIO/FINE      | quarantena                            |               |    |
|                             |                    |               |                               | Comunicazione al SISP di INI   | ZIO quarantena                        |               |    |
| Sat                         |                    |               |                               |                                | Info                                  |               |    |
| Jati generali               |                    |               | 1                             |                                | Indicare il numero                    | civico        |    |
| Codice Fiscale Medico       | м                  | N             | Codice ASL Medico 201         | Codice Distretto               | dell'indirizzo per i                  | periodo d     | Ĥ  |
| Codice Fiscale Assistito    | N                  | 1V            | Codice Fiscale Titolare M     | N                              | (Obbligatorio)                        | nento.        |    |
| Luogo di rilascio           | Roma               |               | ]                             |                                | (                                     |               |    |
| Attestazione di Test antige | nico negativo      |               |                               |                                |                                       |               |    |
| Data Esecuzione             | 23/02/2021         |               |                               |                                |                                       |               |    |
| Attestazione/certificazione | di fine isolamenti | o con tampo   | ne negativo                   |                                |                                       |               |    |
| Data tampone positivo       | 23/02/2021         |               | Data tampone negativo         | 23/02/2021                     |                                       |               |    |
|                             |                    |               |                               |                                |                                       |               |    |
|                             |                    |               |                               |                                |                                       |               |    |
|                             |                    |               |                               |                                |                                       |               |    |

La parte sottostante della maschera sarà divisa in due parti verticali.

- ✓ Sul lato sinistro verranno mostrati la totalità' dei campi da compilare in base ai documenti selezionati nella parte superiore ed eventuale link per le attestazioni che prevedono l'invio all'assistito delle istruzioni. Il link aprirà il documento PDF che il MMG potrà salvare ed inviare all'assistito (manualmente)
- ✓ Sul lato destro verrà mostrato il contenuto informativo che descrive l'informazione da inserire e verranno precompilati automatica i dati dell'assistito presenti in cartella e gli eventuali dati del medico richiesti
- Inserite le informazioni obbligatorie mancanti, fare clic su INVIA
  L'esito dell'invio dei documenti per le attestazioni e comunicazione per sorveglianza epidemiologica per SARS-CoV-2, verrà visualizzato a video con il seguente messaggio:

#### Servizio di invio attestazioni di sorveglianza epidemiologica SARS-CoV-2

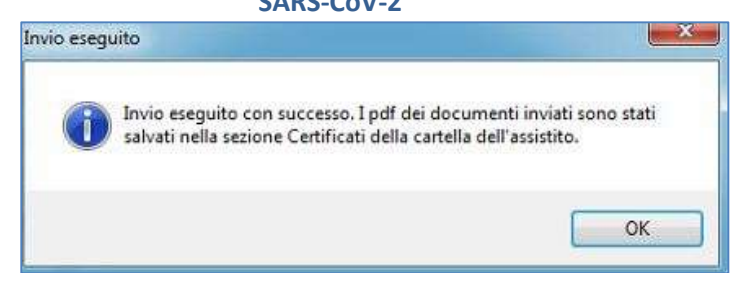

Il PDF o i PDF dei documenti compilati ed inviati verranno salvati automaticamente nel folder *Certificati* della cartella del paziente.

| Accertamenti                | Pressione      | Certificati | Esenz. | Cintolleranze | Allegati         |
|-----------------------------|----------------|-------------|--------|---------------|------------------|
| terra and the second second | Certificati    |             |        | gg //         | nizio scadenza 👝 |
| 03.02.21                    | /Inizio Isolar | nento Covi  | d      |               |                  |

Per visualizzare il PDF del documento, fare clic sull'icona della coccarda evidenziata nell'immagine sopra riportata.